# はじめに(GK e-G1 ご契約手続きガイド)

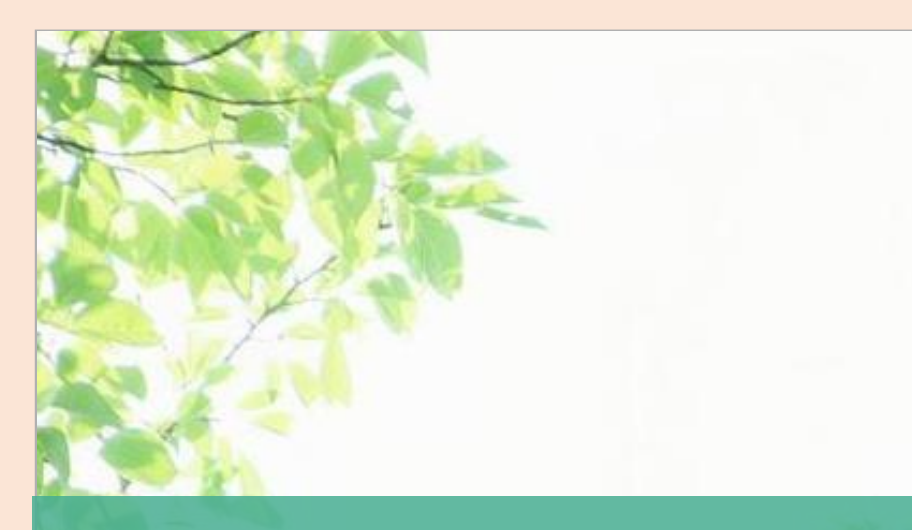

# ネットでかんたん e-G1ご継続手続き

お手続き可能時間: 午前7時~翌午前2時30分

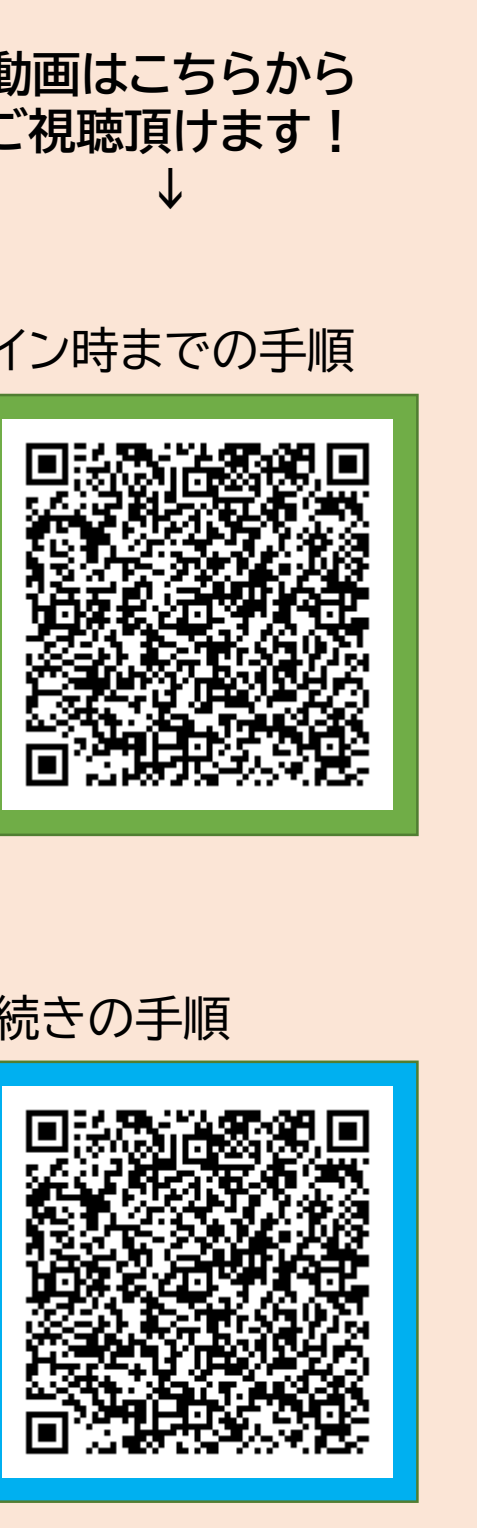

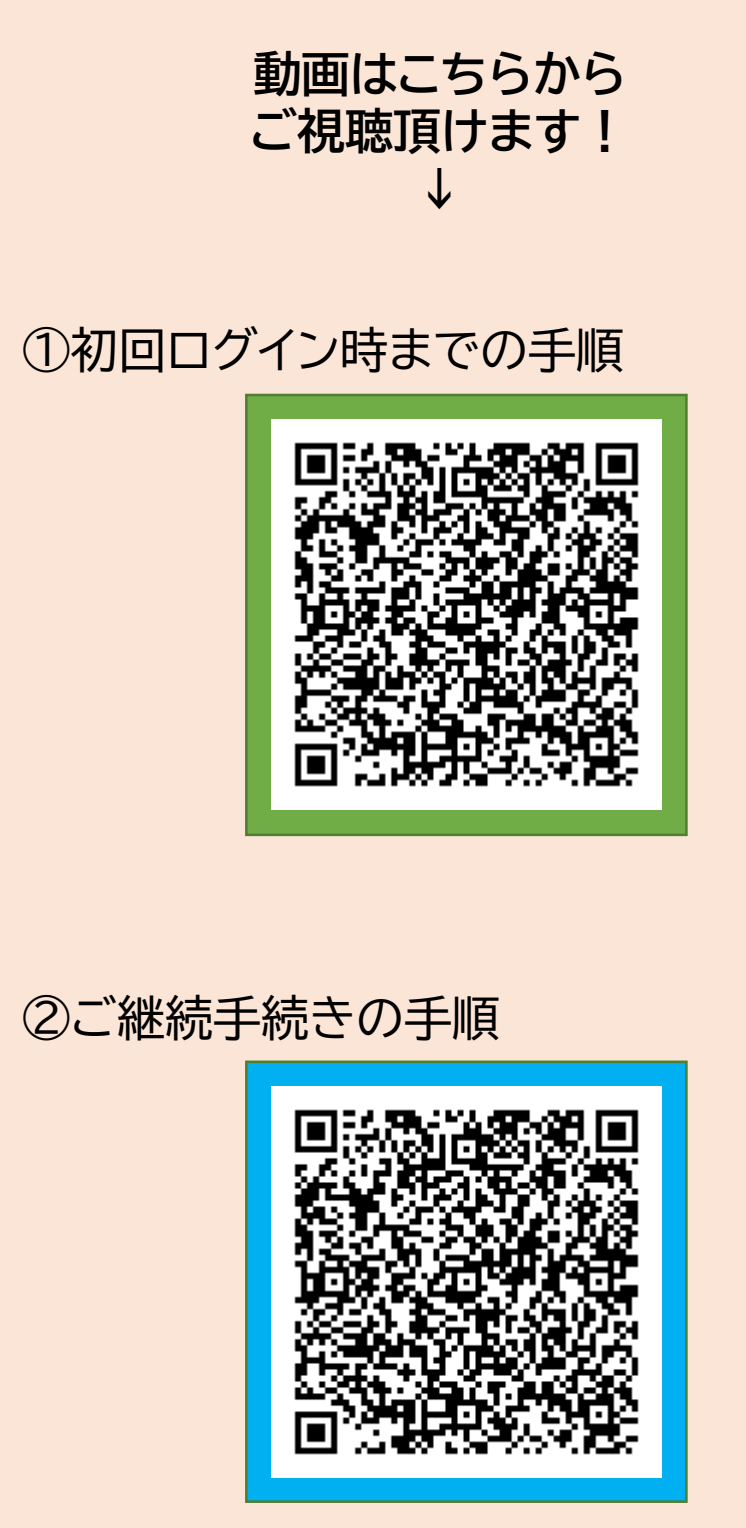

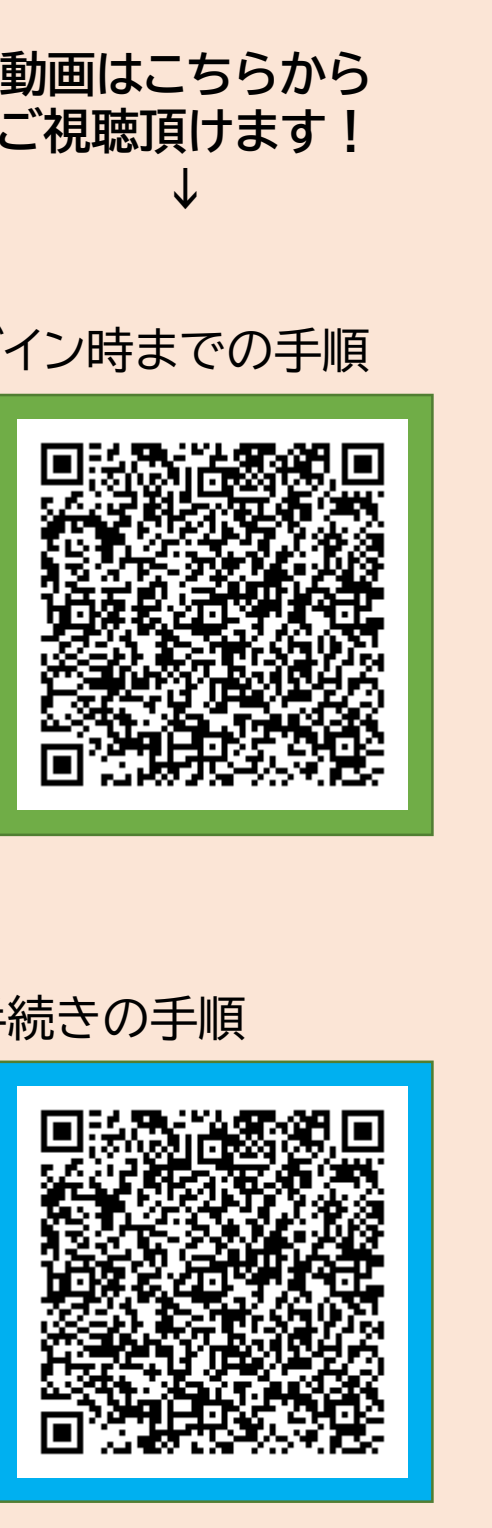

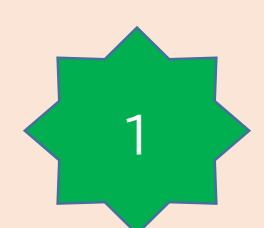

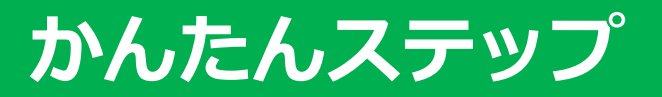

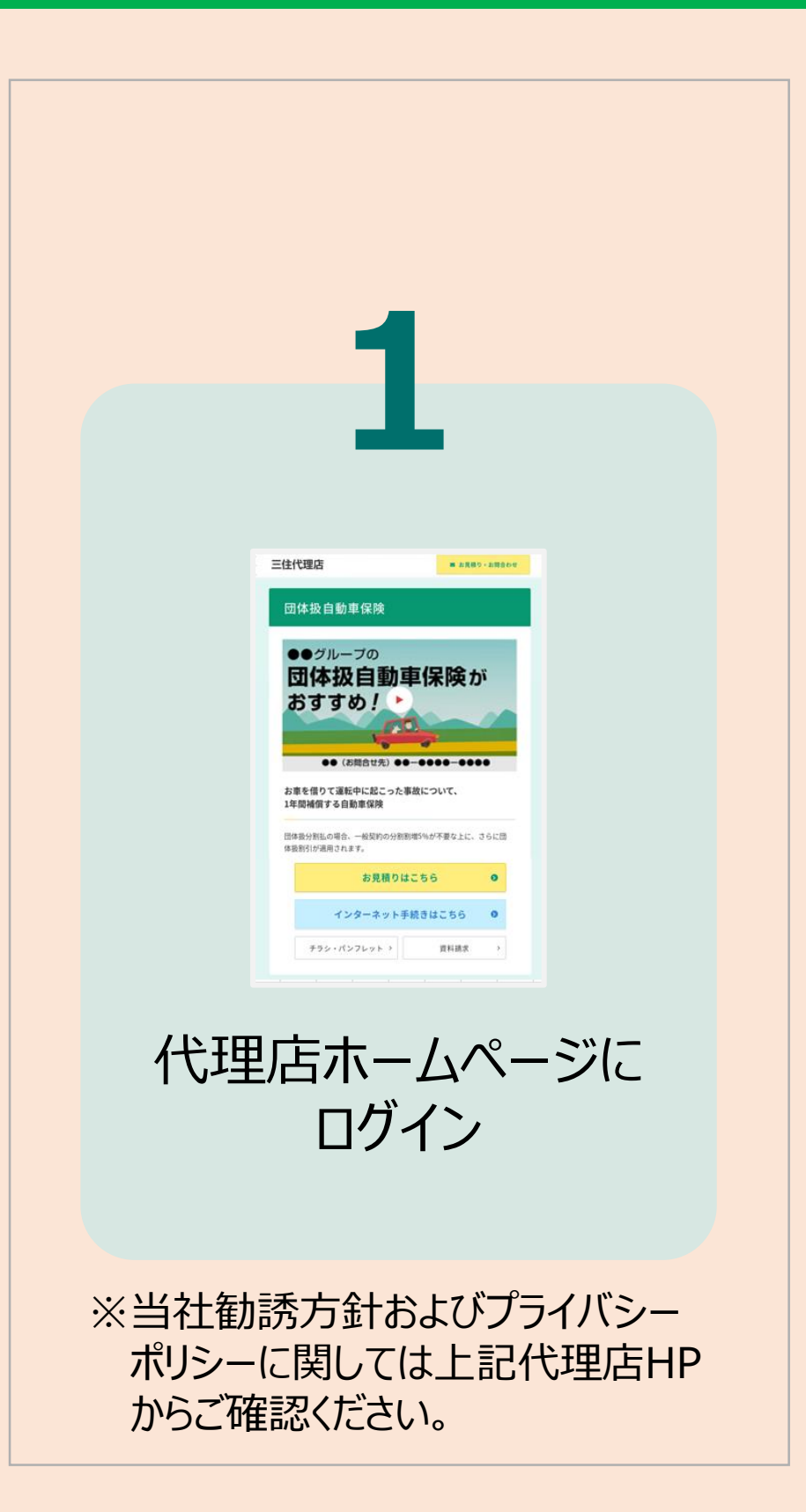

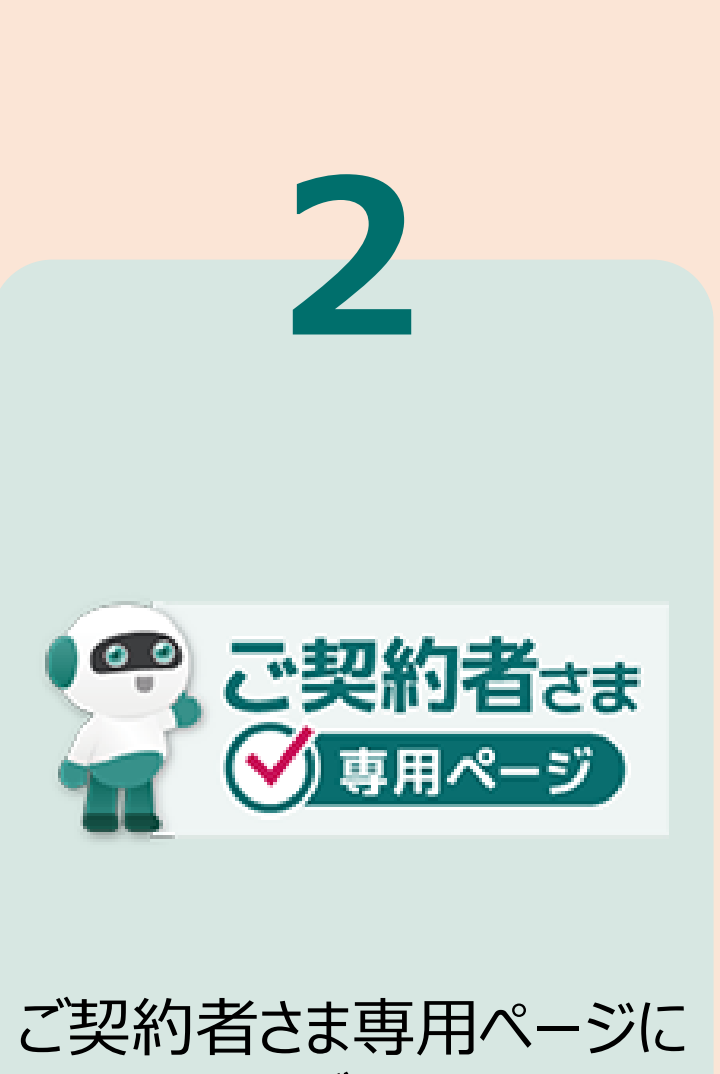

# ログイン

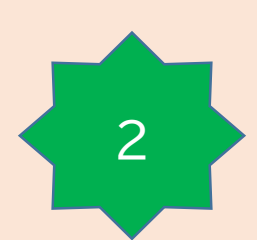

# かんたんステップ → 初回ログイン時の手順

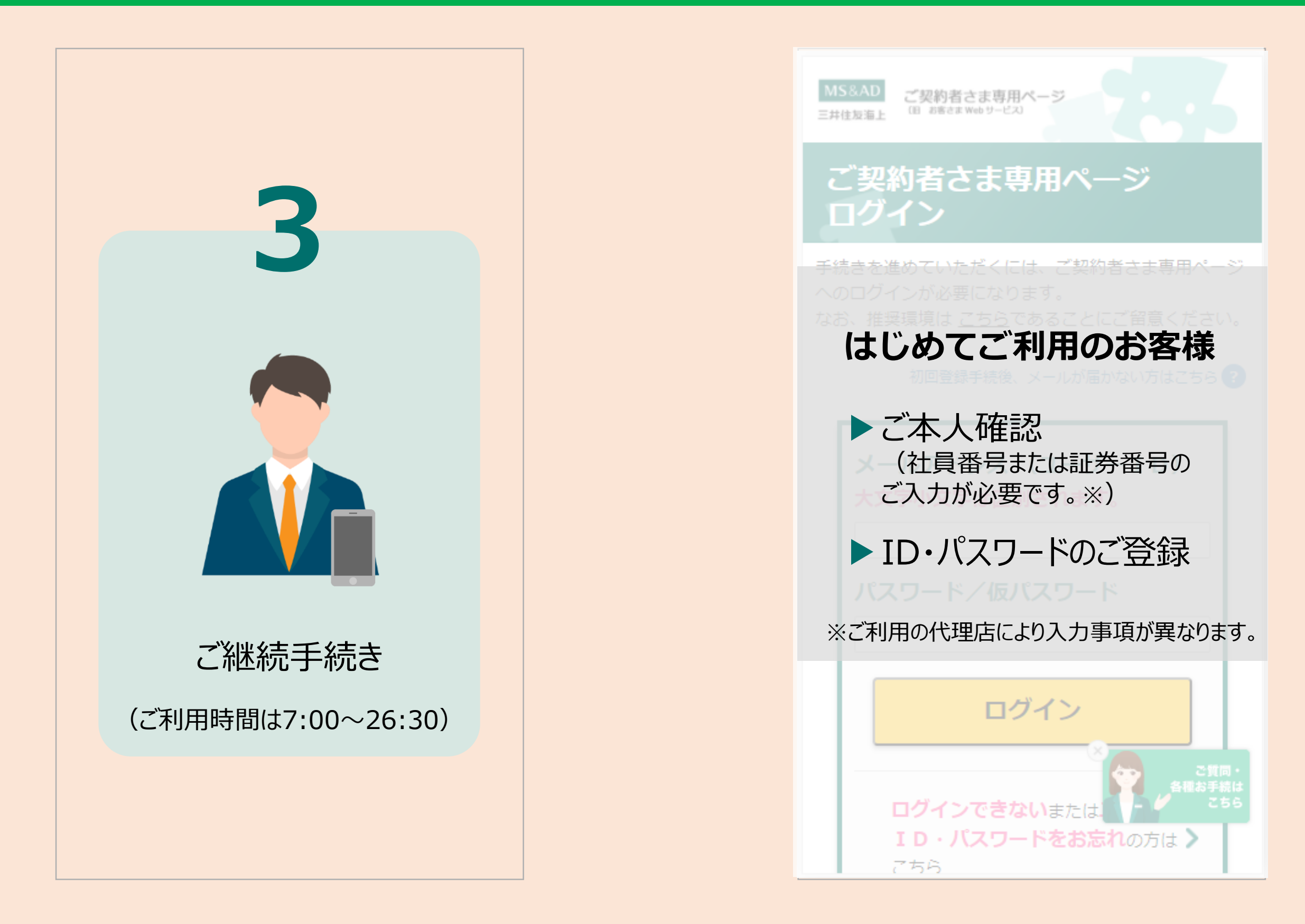

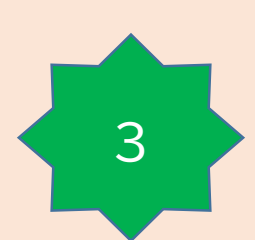

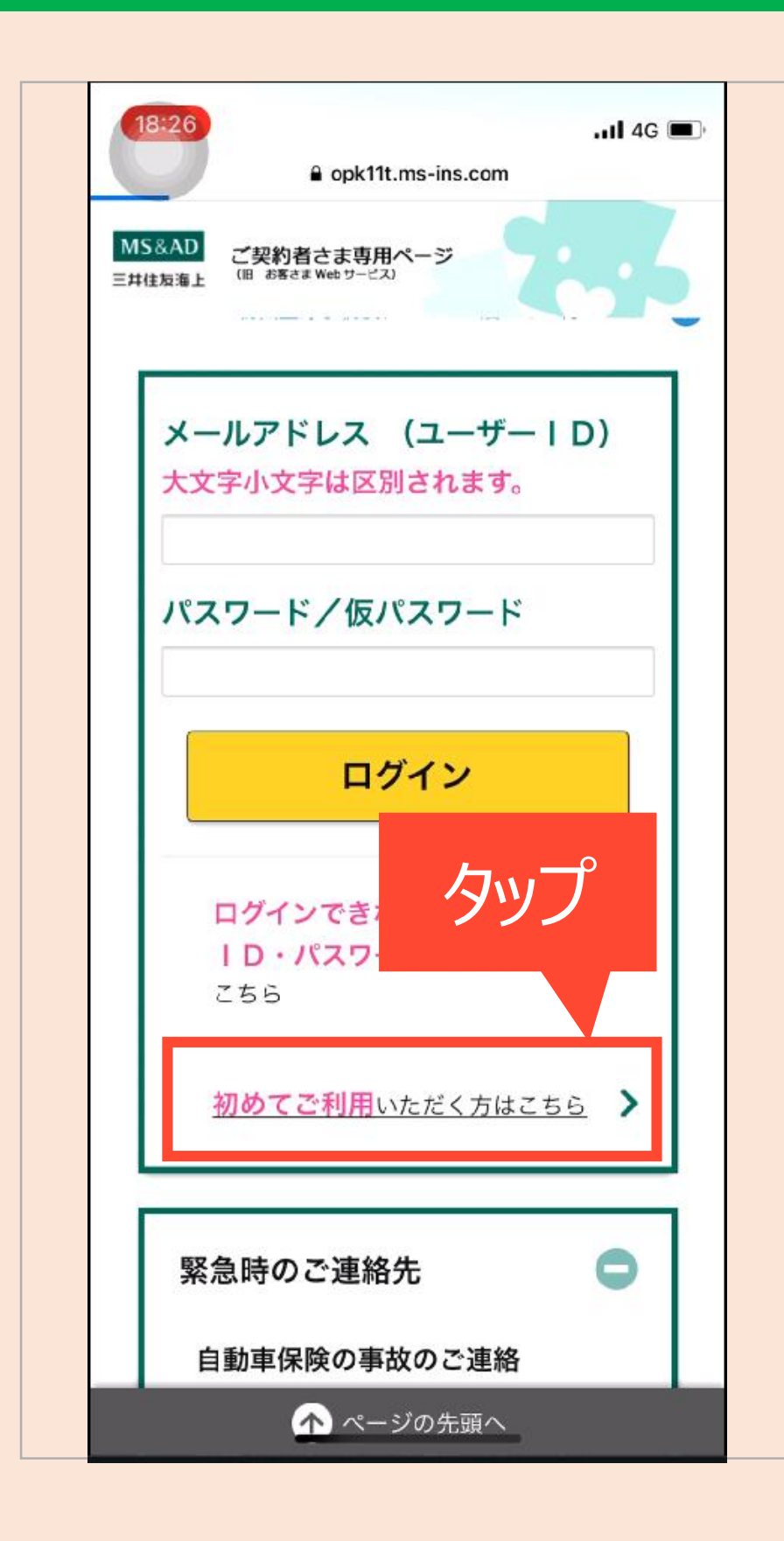

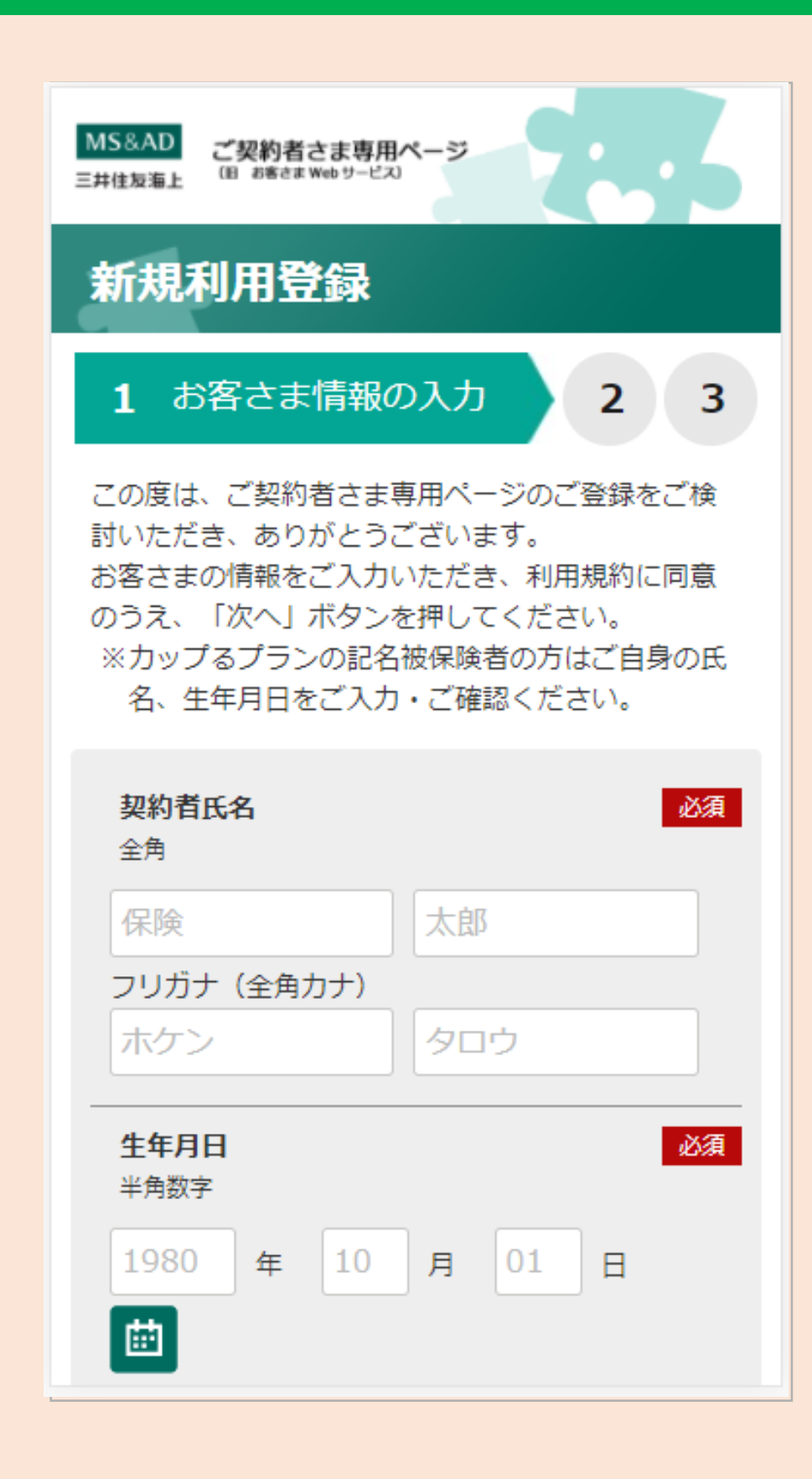

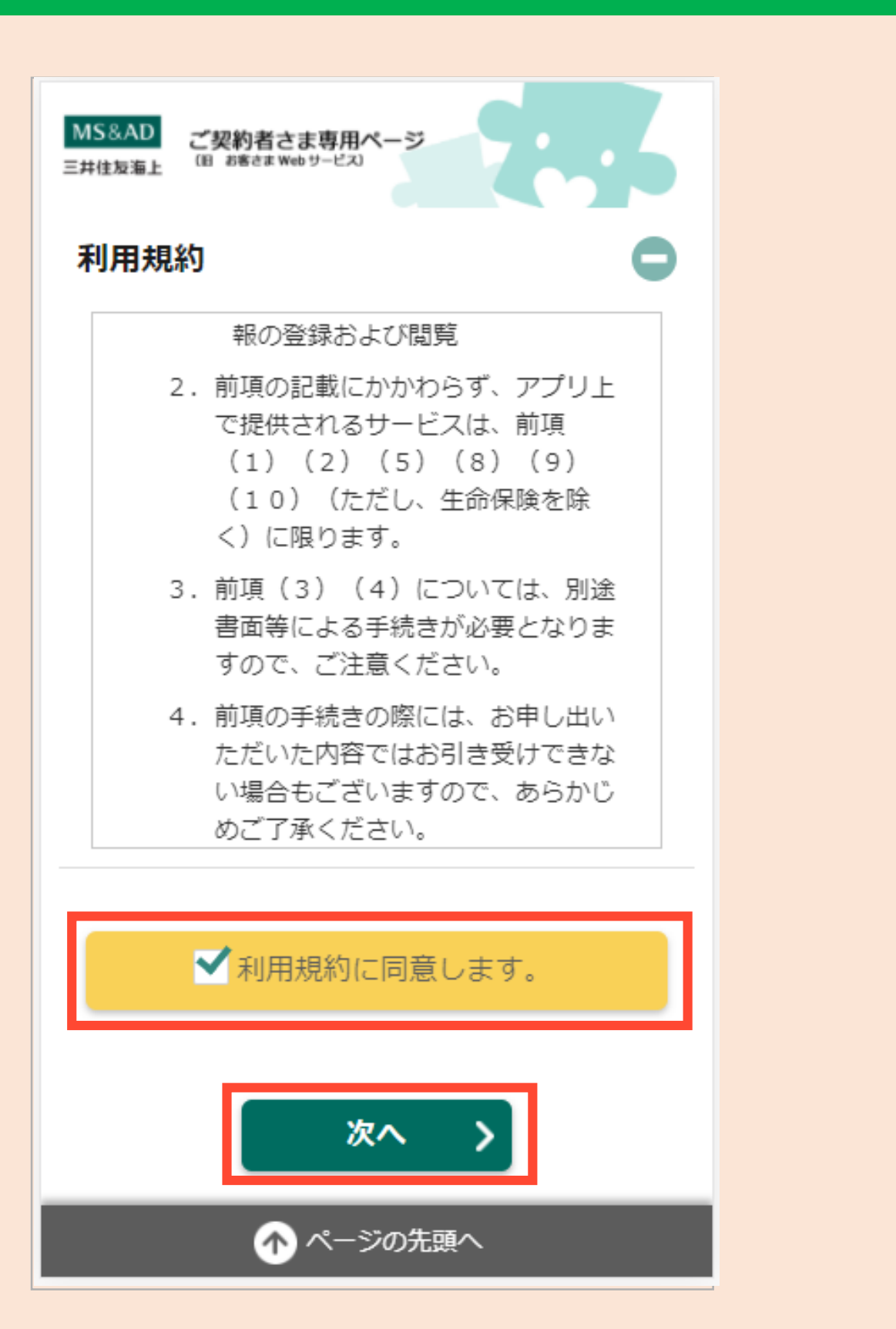

| A3DA内容をご確認のうえ、よ3Uはれば「送信する」ボタンを押してくださ<br>発射者氏名 職場 登録<br>パリヘ ヒスホモ<br>年年月日 1972年 8月 24日<br>メールアドレス<br>(ユーザーID) おokulki_touroku@test.com<br>ご希望のキーワード ABC1234567 | <ol> <li>お客さま情報の入力</li> </ol> | 2 入办内容                    |  |
|----------------------------------------------------------------------------------------------------|-------------------------------|---------------------------|--|
| 数者低名 総は 登録 「リッへ ヒズホモ 「リッへ ヒズホモ 「シック」 とズホモ 「シック」 レズホモ 「シック」 レズホモ 「シック」 レズホモ 「シック」 しついのはいじていいのはいじていいのいいではいいではいいではいいではいいではいいではいいではいいではいいではい                     | これ内容をご確認のうえ、よろし               | ければ「送信する」ボタンを押してくださ       |  |
| パ۹ヘ ヒヌホモ           生年月日         1972年 8月 24日           メールアドレス<br>(ユーザーID)         shokuki_touroku@test.com           ご希望のキーワード         ABC1234567           | 期都氏名                          | 職成 登録                     |  |
| 生年月日         1972年 8月 24日           メールアドレス<br>(ユーザーID)         shokulki_touroku@test.com           ご希望のキーワード         ABC1234567                             |                               | 八9へ とヌホモ                  |  |
| メールアドレス<br>(ユーザーID)         shokuiki_touroku@test.com           ご希望のキーワード         ABC1234567                                                                 | 生年月日                          | 1972年 8月 24日              |  |
| ご希望のキーワード ABC1234567                                                                                                    | メールアドレス<br>(ユーザーID)           | shokulki_touroku@test.com |  |
|                                                                                                    | ご希望のキーワード                     | ABC1234567                |  |
| <b>這券番号</b> C512871939                                                                                                    | 証券番号                          | C512871939                |  |

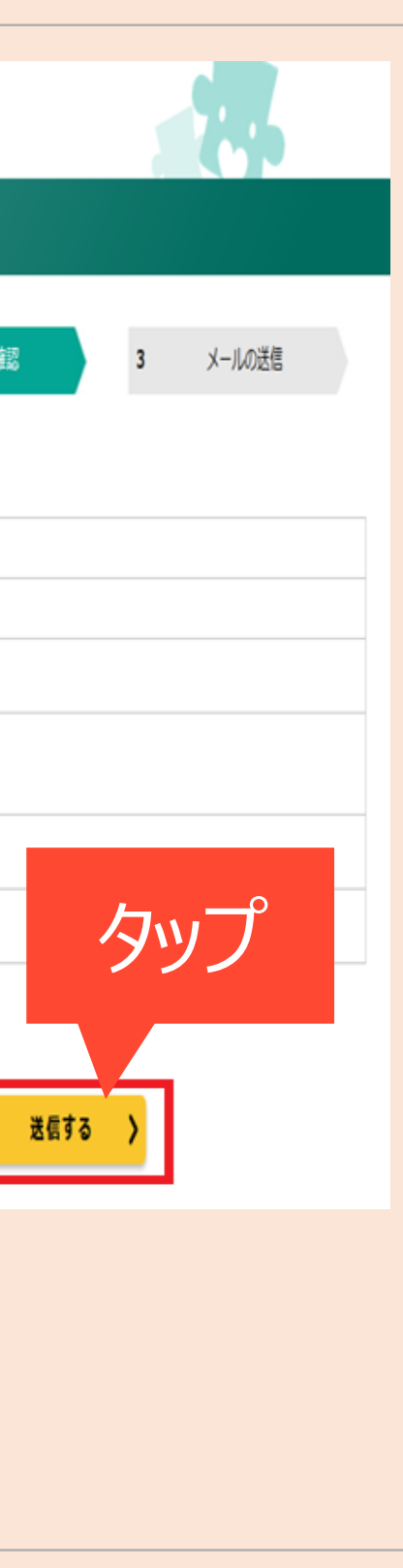

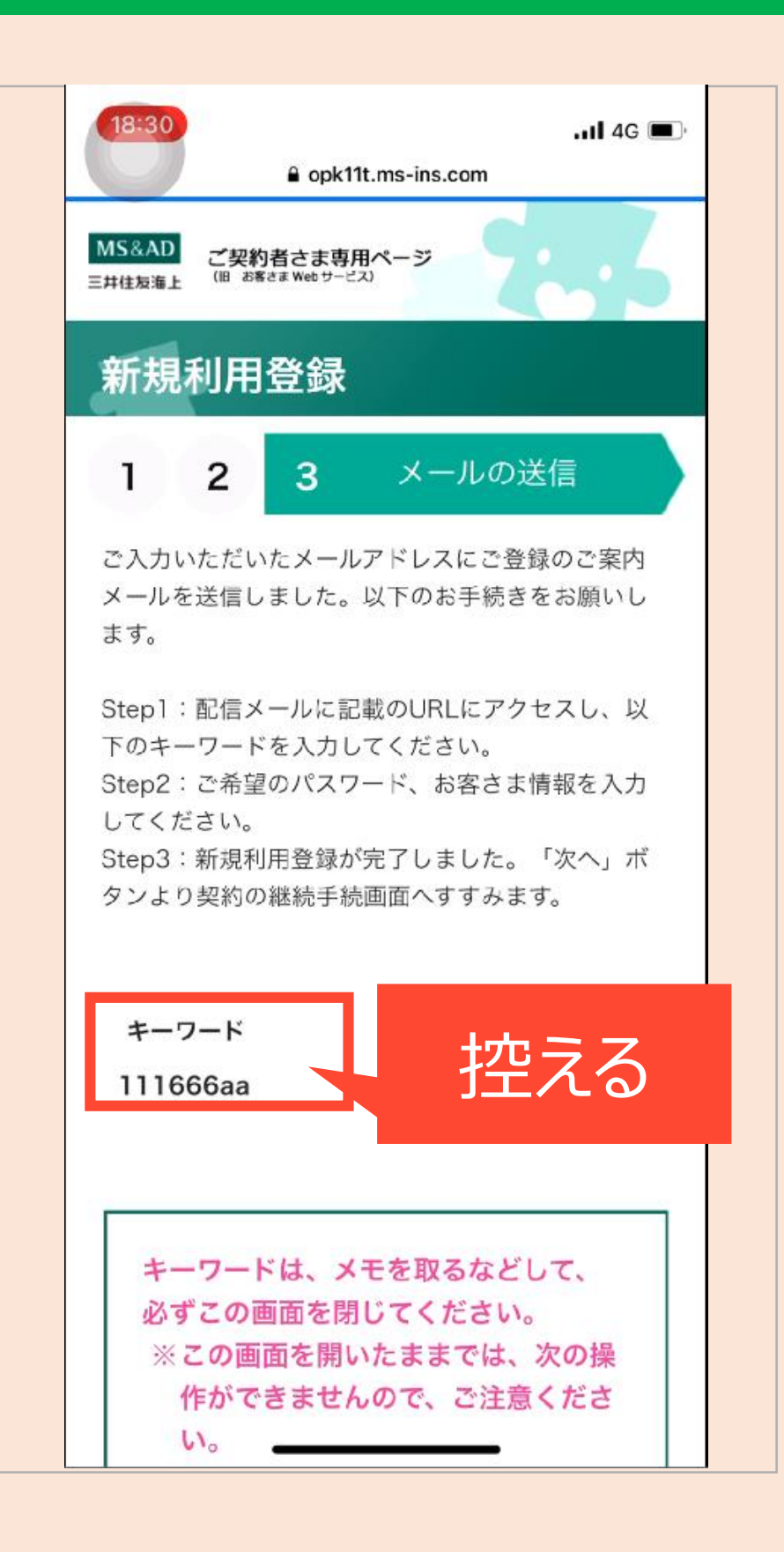

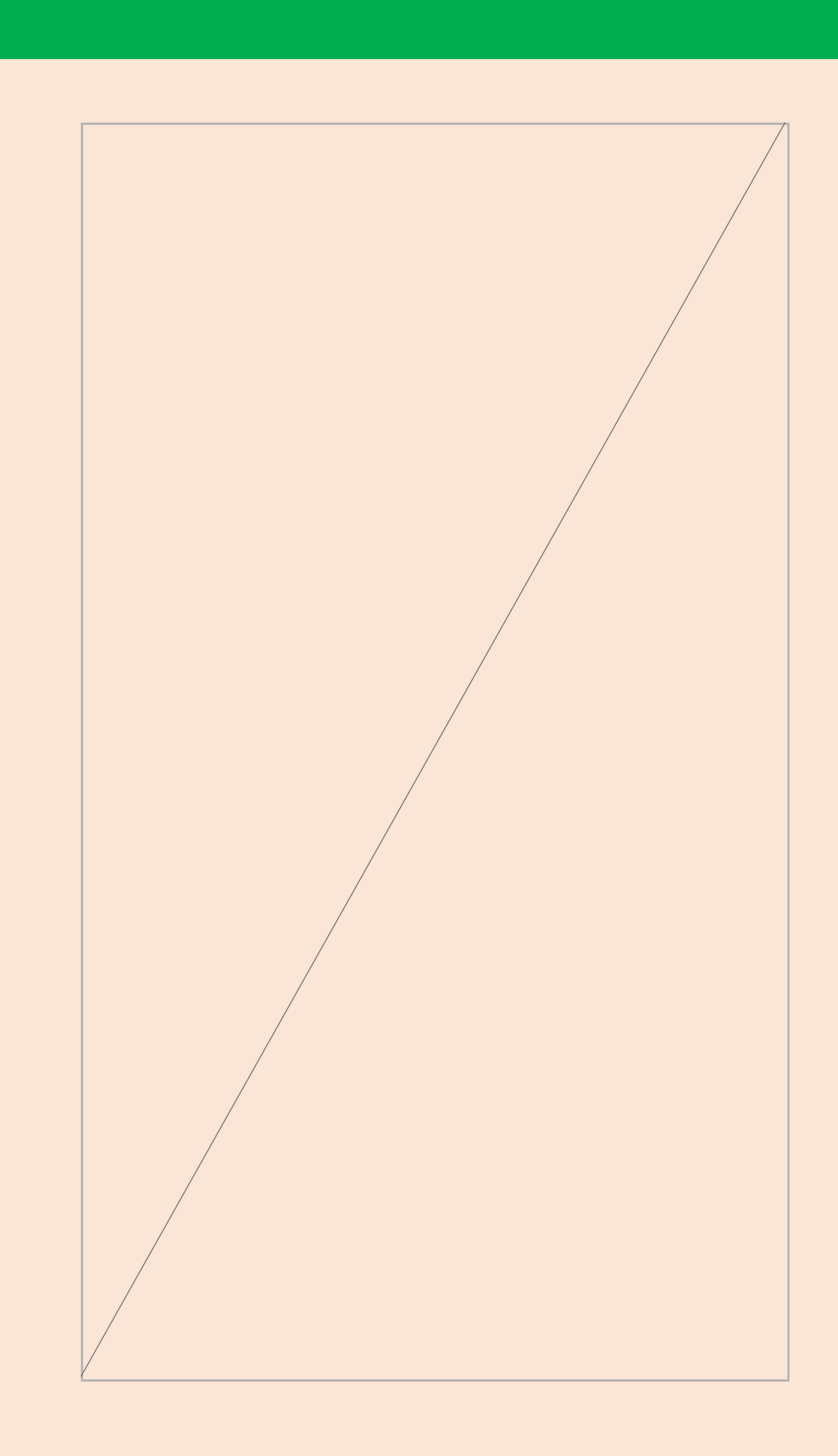

| 14:26<br>MS&AD<br>三井住友海上<br>ご契約者さま専用ページ<br>(旧 お客さま Web サービス)                  |
|-------------------------------------------------------------------------------|
| 新規利用登録                                                                        |
| キーワードを入力                                                                      |
| <b>キーワード</b><br>半角6桁以上                                                        |
|                                                                               |
| ·<br>次へ >                                                                     |
| <お問合わせ先>                                                                      |
| ご利用方法に関するお問合わせ                                                                |
| 三井住友海上インターネットデスク<br><b>0120-168-321</b> (無料)<br>※土日、祝日、年末年始はお休みさせていただ<br>きます。 |
| < > C Ţ ×                                                                     |

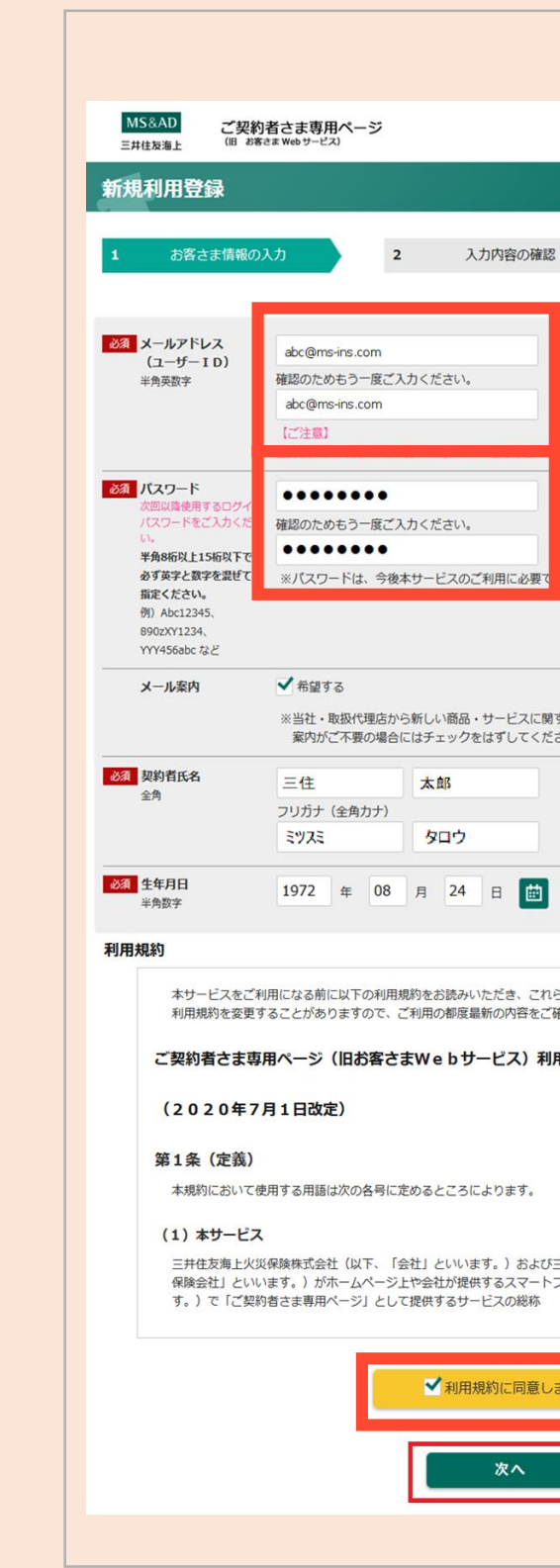

| · 2 定了                                                              |
|---------------------------------------------------------------------|
|                                                                     |
| 要す。大切に保管していただきますようお願いいたします。                                         |
| こ関する情報などをメールでご案内する場合があります。<br>ください。                                 |
|                                                                     |
| 3                                                                   |
|                                                                     |
| これらの条件に同意された場合のみご利用ください。なお、<br>をご確認いただきますようお願いいたします。<br>利用規約        |
|                                                                     |
| よび三井住友海上あいおい生命保険株式会社(以下、「生命<br>−トフォン用アプリケーション(以下「アプリ」といいま<br>な<br>、 |
| 通します。                                                               |
| >                                                                   |
|                                                                     |

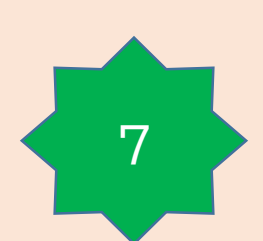

# 初回ログイン時の手順 → 継続手続き

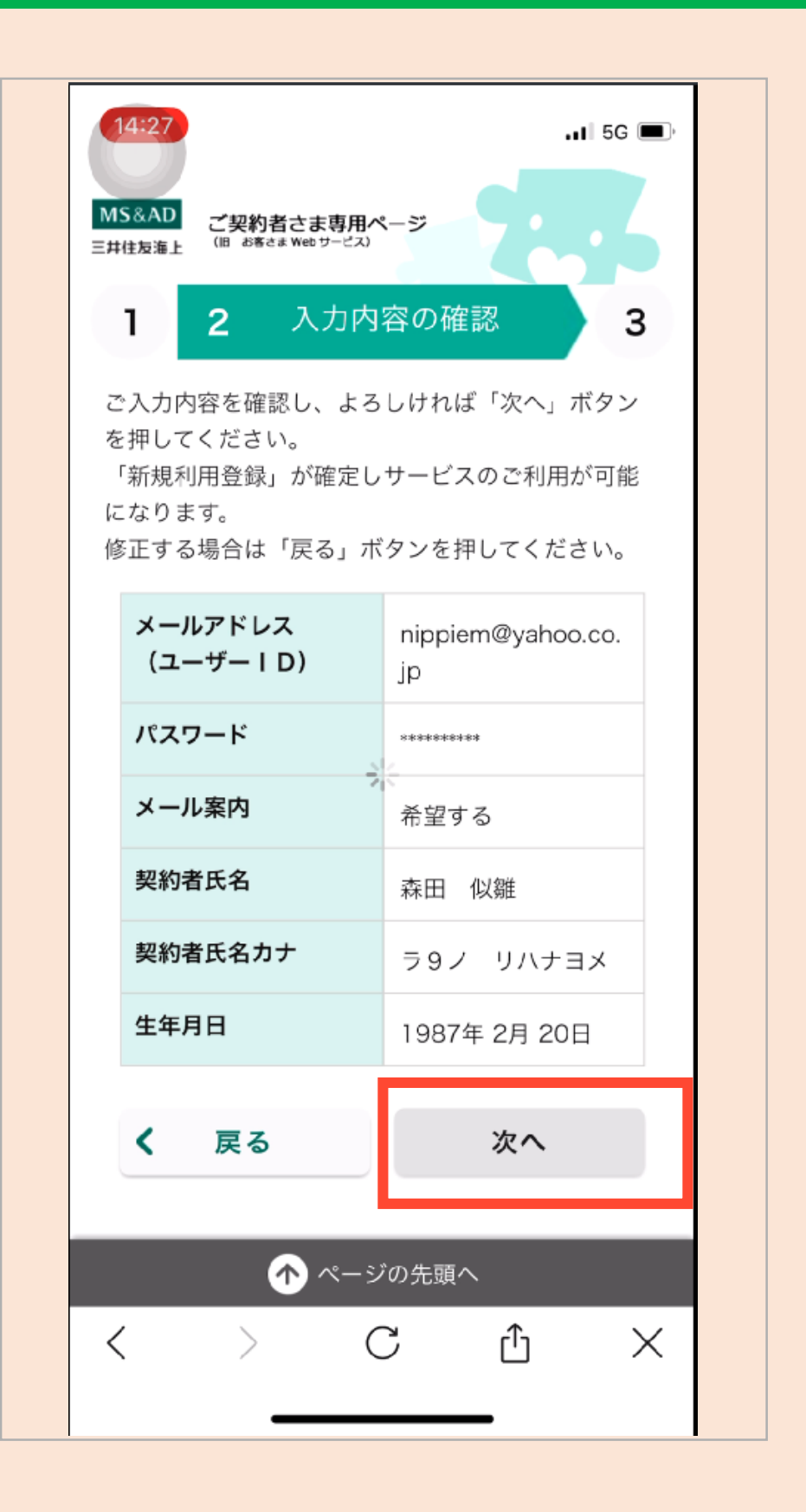

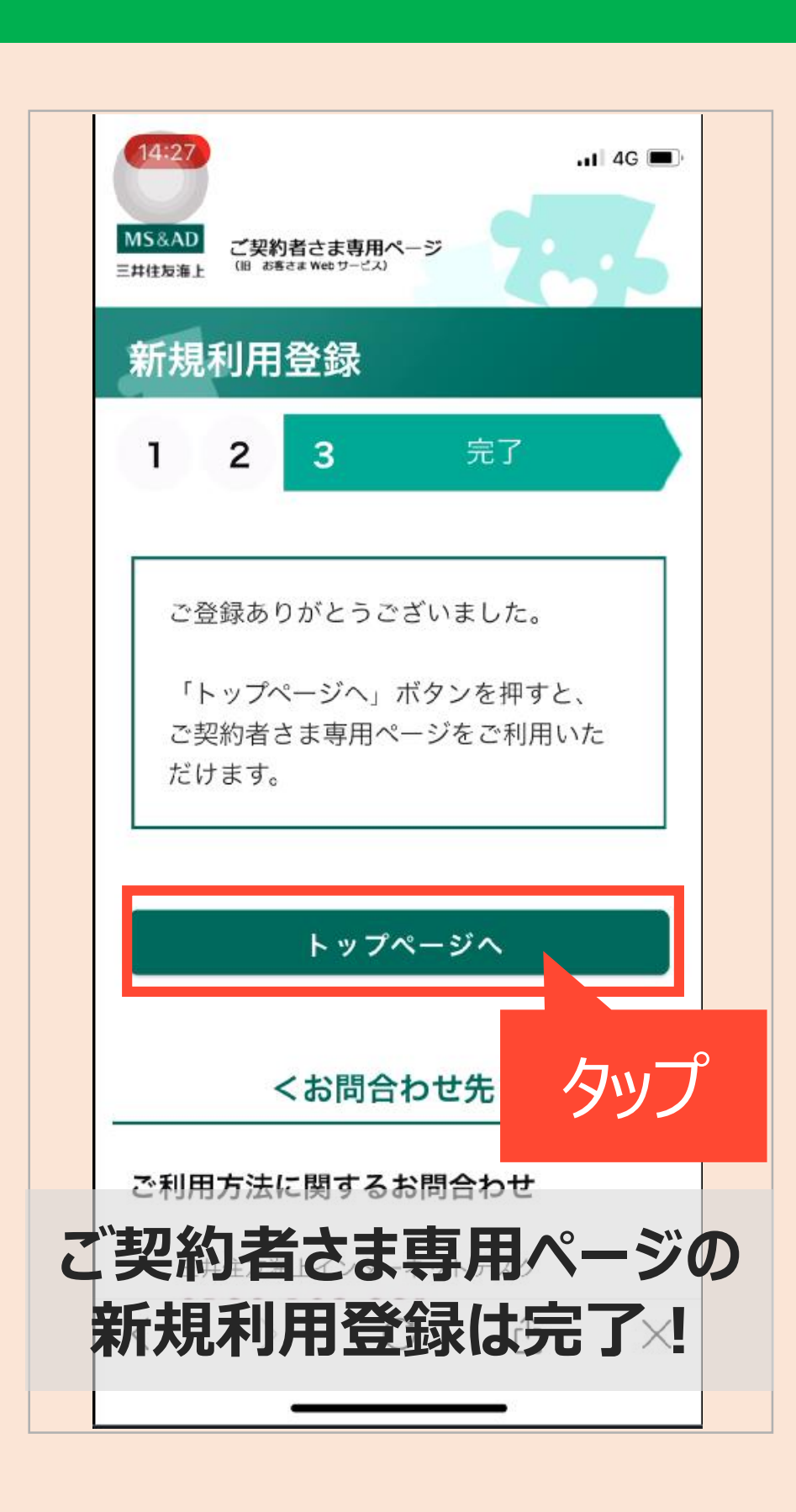

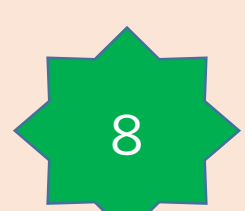

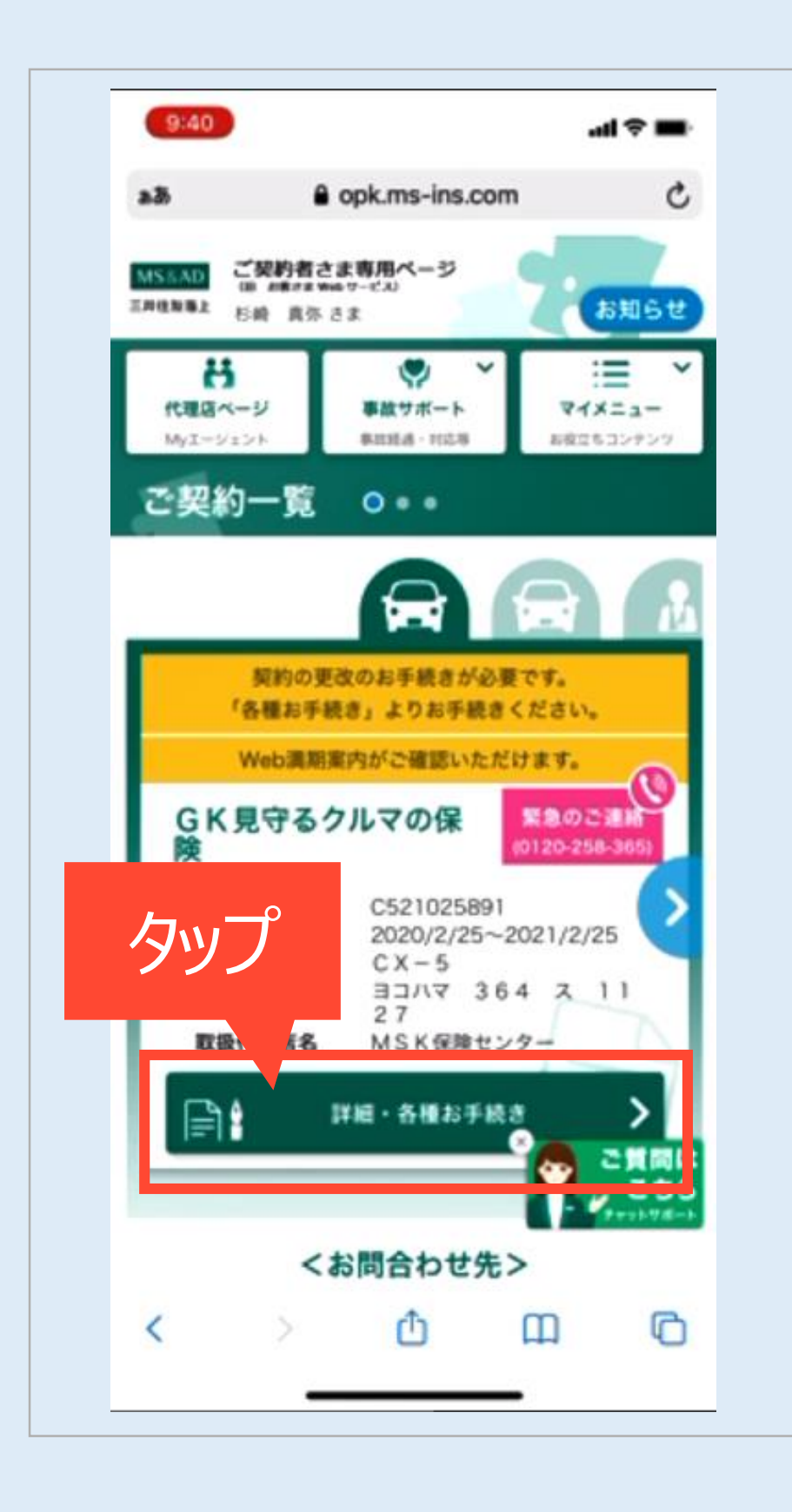

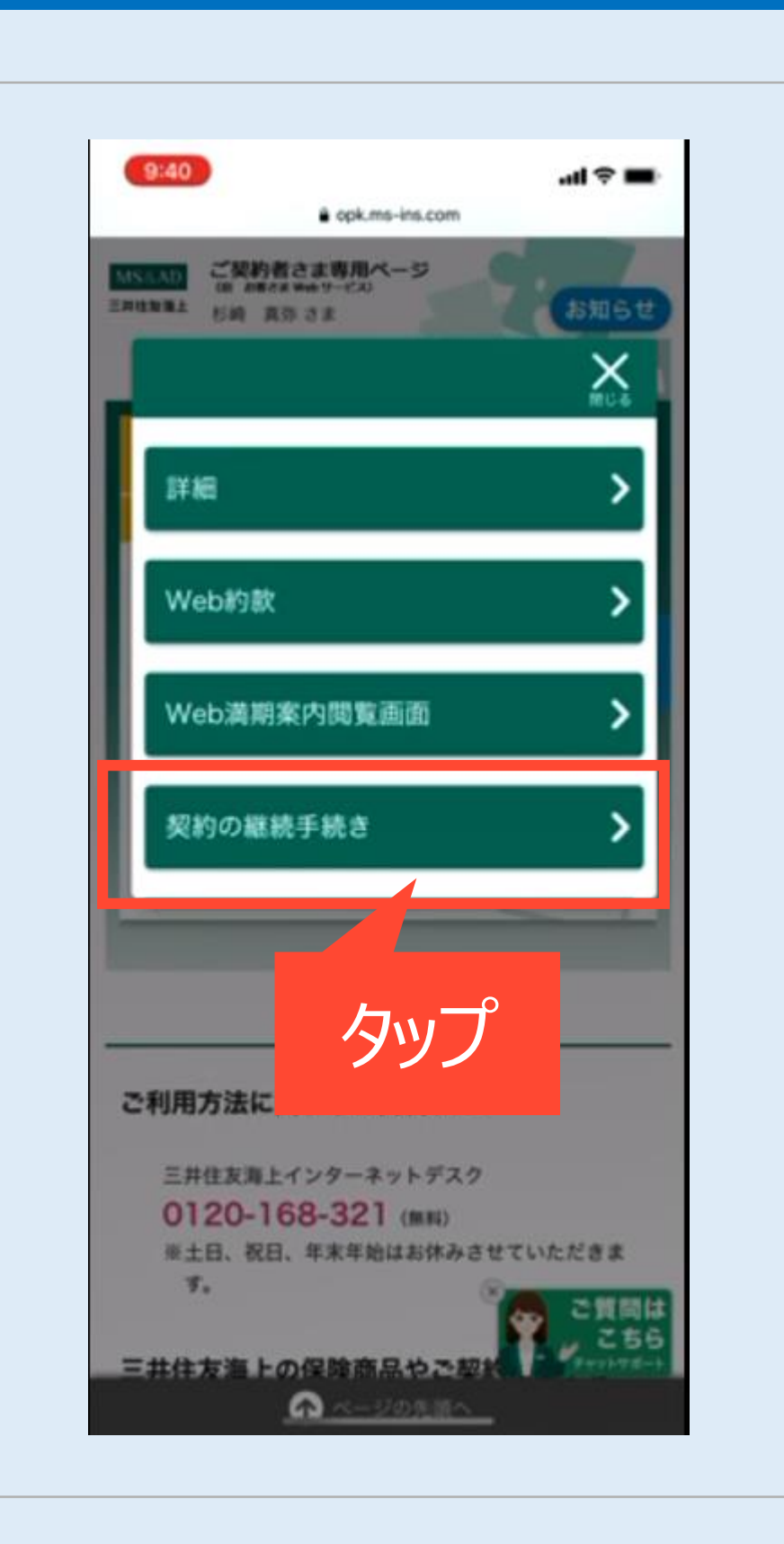

#### サンプル

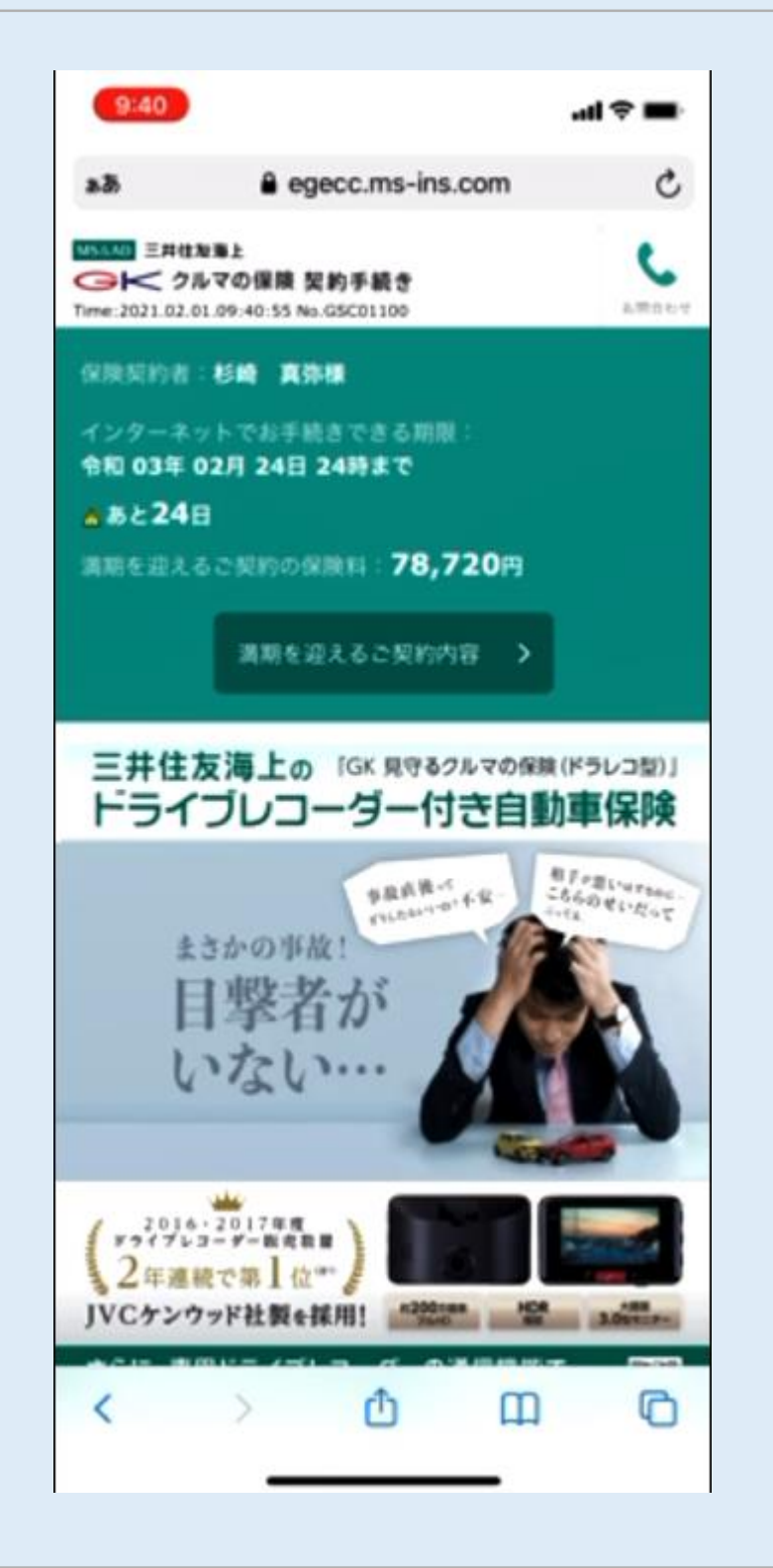

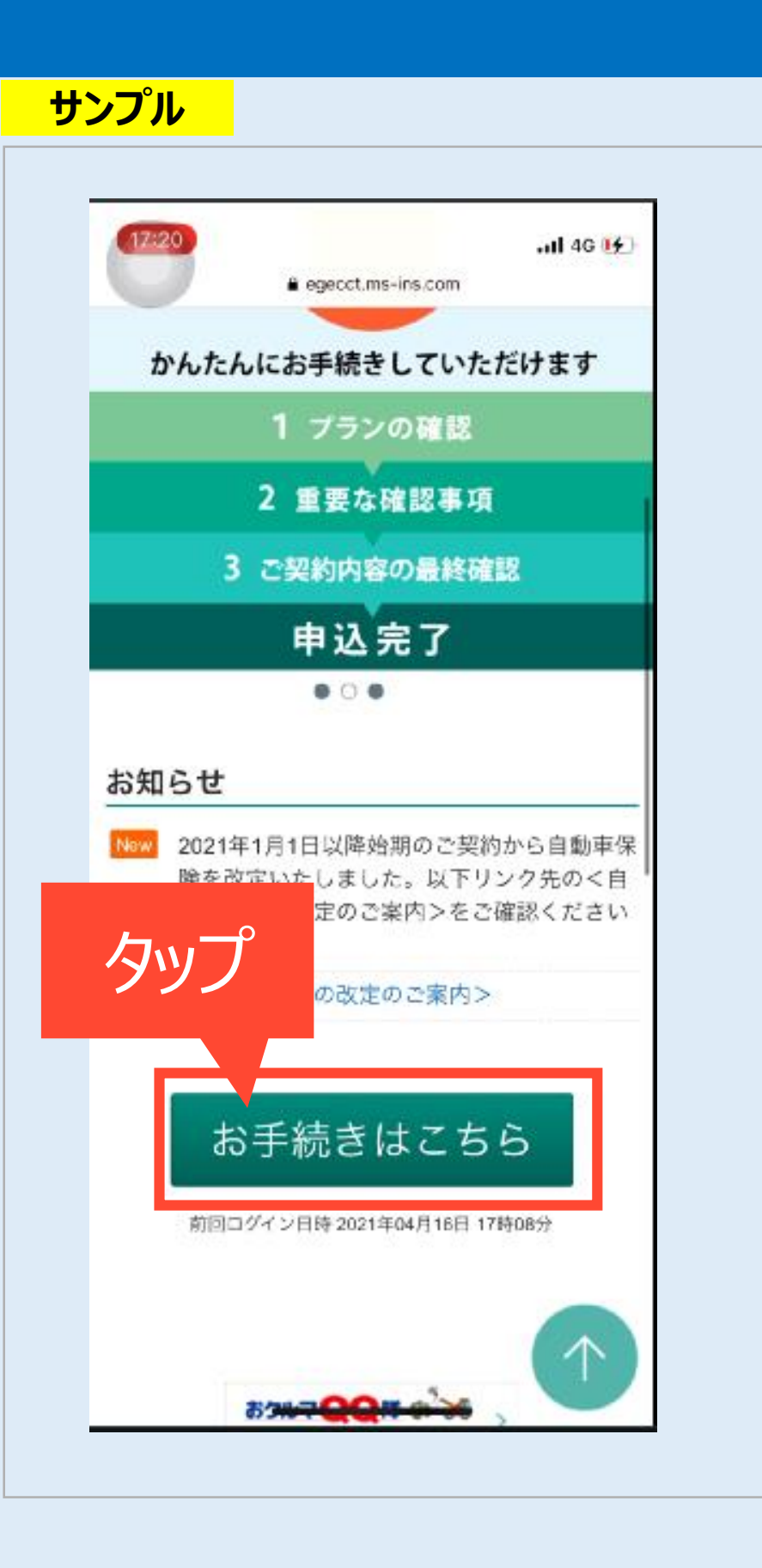

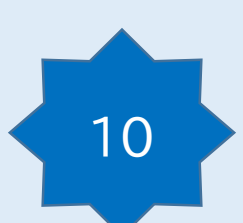

#### サンプル

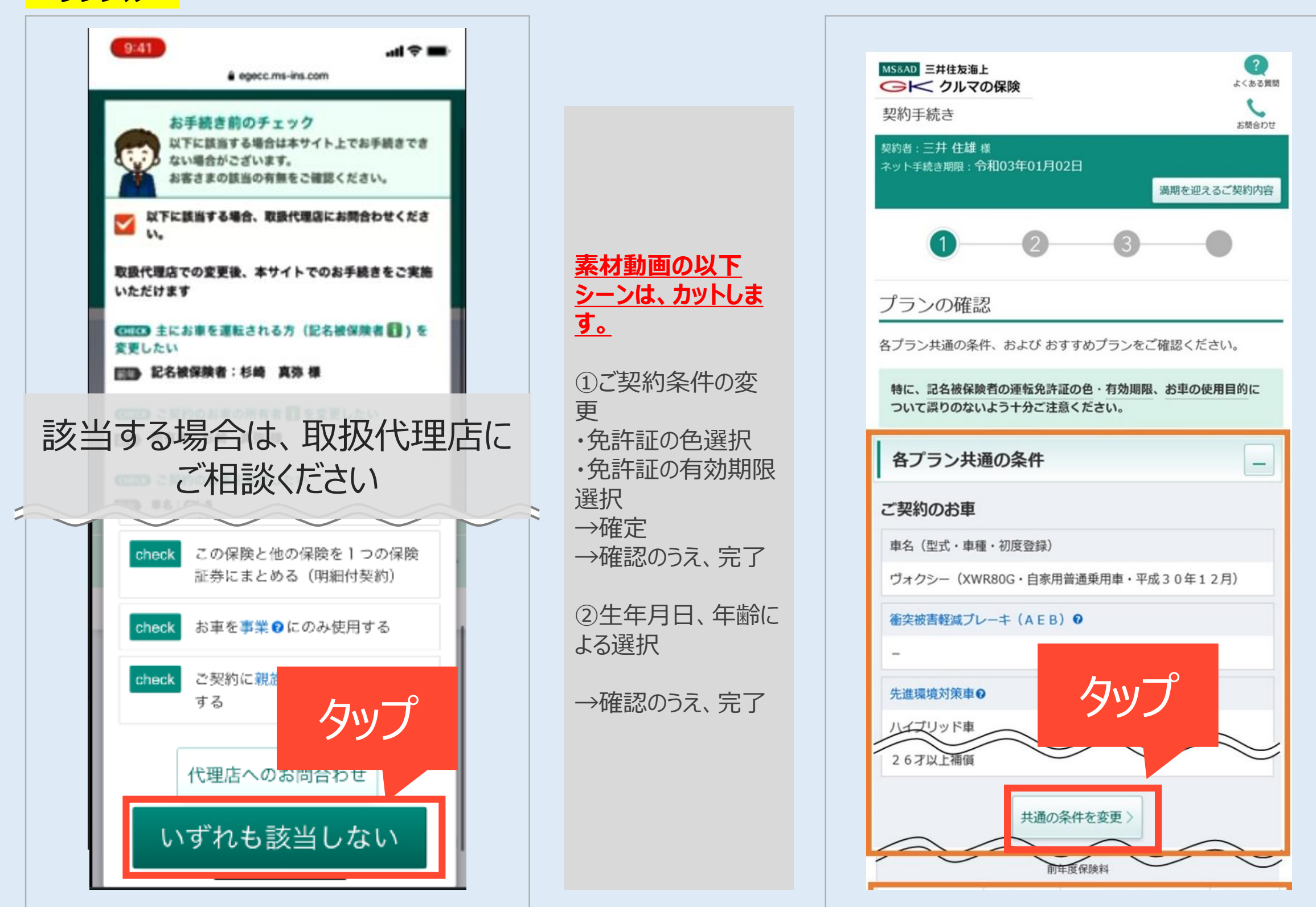

MS&AD 三井住友海上 ○ < クルマの保険 契約手続き 0

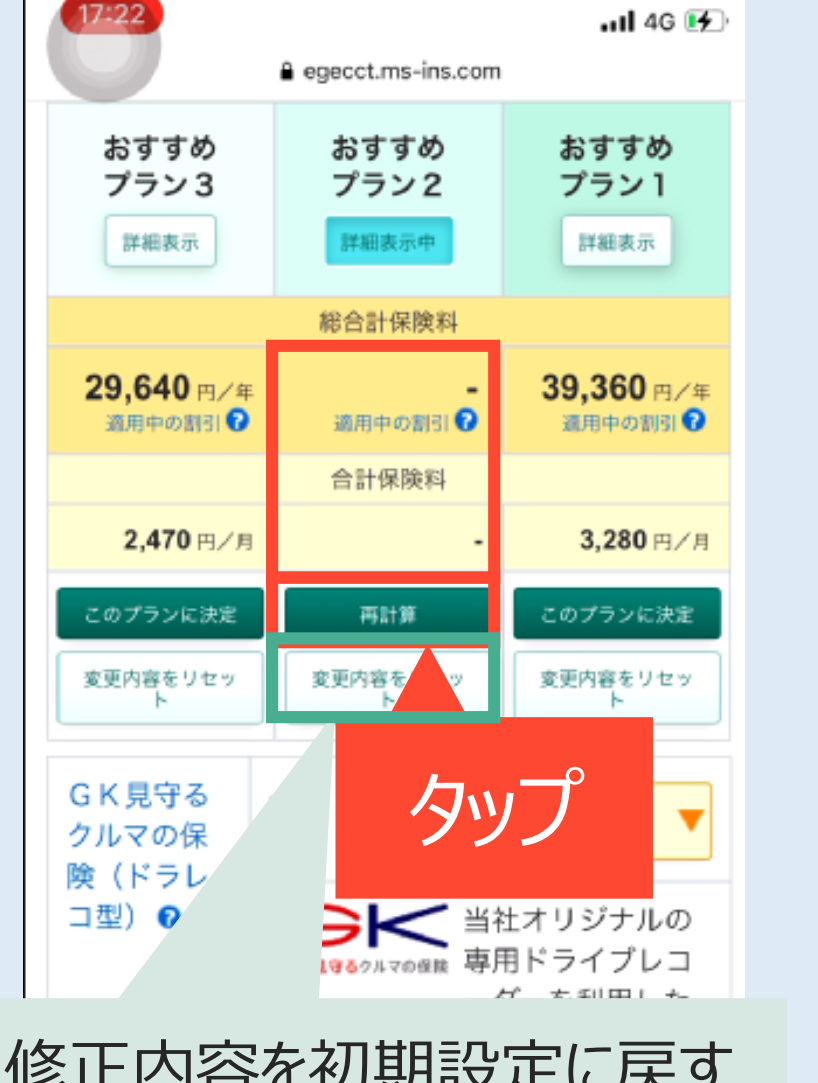

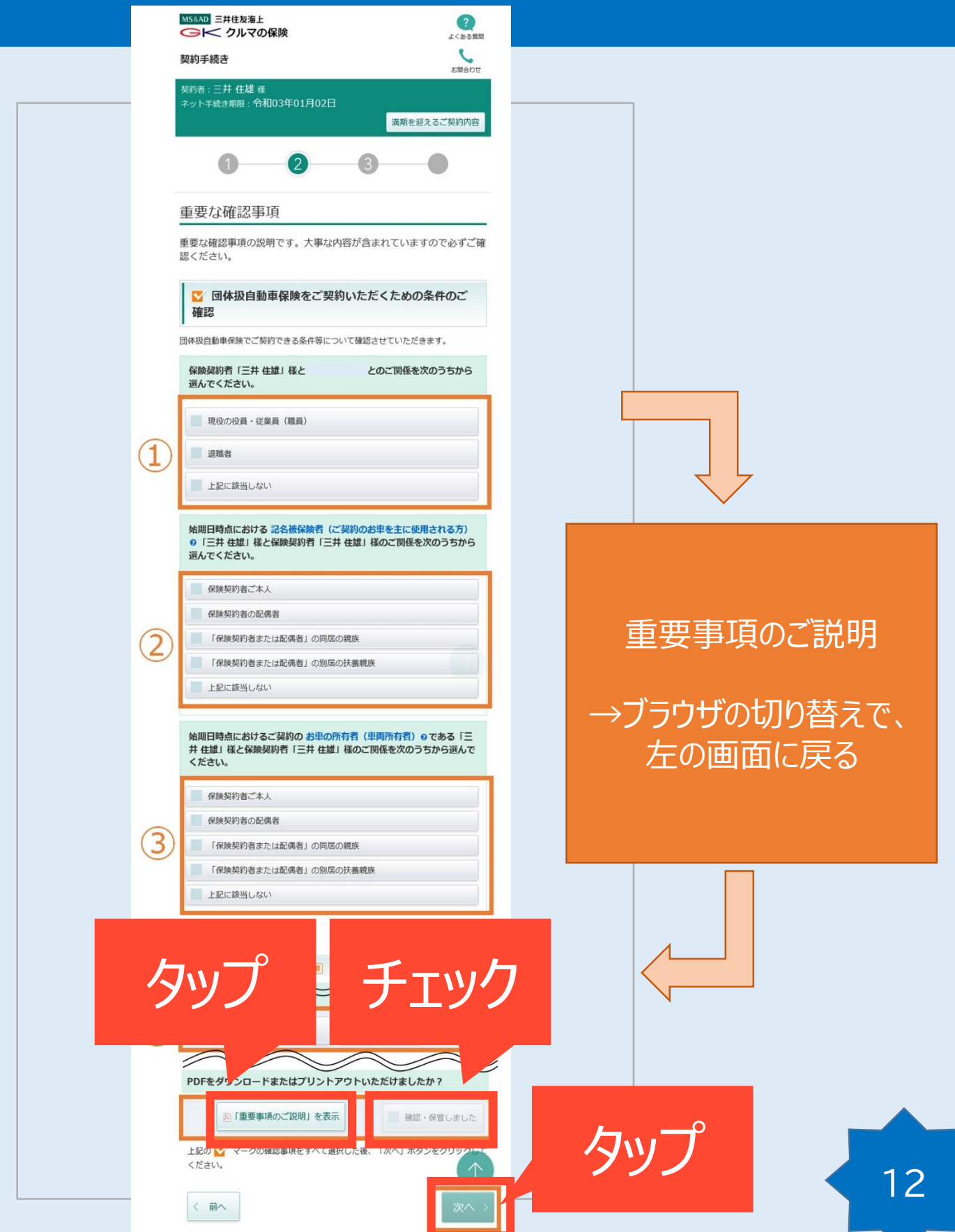

修正内容を初期設定に戻す 場合は「変更内容をリセッ ト] をタップしてください

|                      |   | 55   |
|----------------------|---|------|
| 被害者救済<br>費用 <b>⑦</b> | - | o あり |
| 人身傷害諸<br>費用 <b>⑦</b> | - | ±l   |

| ③AD】 三井住友海上<br>● I ← クルマの保険                                        | 18:02                                 |
|--------------------------------------------------------------------|---------------------------------------|
|                                                                    | execct ms-ins com                     |
| お開合わせ                                                              |                                       |
|                                                                    |                                       |
| $0  2  3  \bullet$                                                 |                                       |
|                                                                    | 豊橋市 西高師町 X XX XXX                     |
| 契約内容の最終確認                                                          |                                       |
| 賞内容、ご契約内容に間違いがないか、以下の保険契約者情報、保険                                    |                                       |
| II. LIGO JUCH I JUL C MEBA / L C VIO                               | 生年月日(始期日時点の満年令)                       |
| 名被保険者およびその同居の親族が所有するお車の台数                                          | 昭和 60年 05月 07日 (35才)                  |
| 運前 5台                                                              |                                       |
|                                                                    | メールアドレス                               |
| + 12 - 14 - 14 - 14 - 14 - 14 - 14 - 14 -                          | rankai taat001@a265 taat ma ina aa    |
| HT THE                                                             | m                                     |
|                                                                    |                                       |
| 険証券・約款の形式を選択                                                       | 電話番号                                  |
| 保険証券・保険契約継続証、『ご契約のしおり(普通保険約款・特約)』<br>は、それぞれ書面またはWebのいずれかを選択してください。 |                                       |
|                                                                    |                                       |
| おすすめです                                                             |                                       |
|                                                                    | ····································· |
| (CO)保険証券 (Web 約款)                                                  |                                       |
| 保険証券:Web開題のみ<br>約款:Web開題のみ                                         |                                       |
|                                                                    | 性別                                    |
| men shitt                                                          |                                       |
|                                                                    |                                       |
| 7300 - FICURES80/07                                                |                                       |
|                                                                    | 家族人数                                  |
|                                                                    | 0人                                    |
| 保険証券:紙でお届け<br>約款:紙でお届け                                             |                                       |
|                                                                    | · · · · · · · · · · · · · · · · · · · |
|                                                                    |                                       |

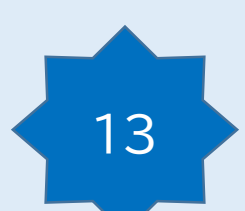

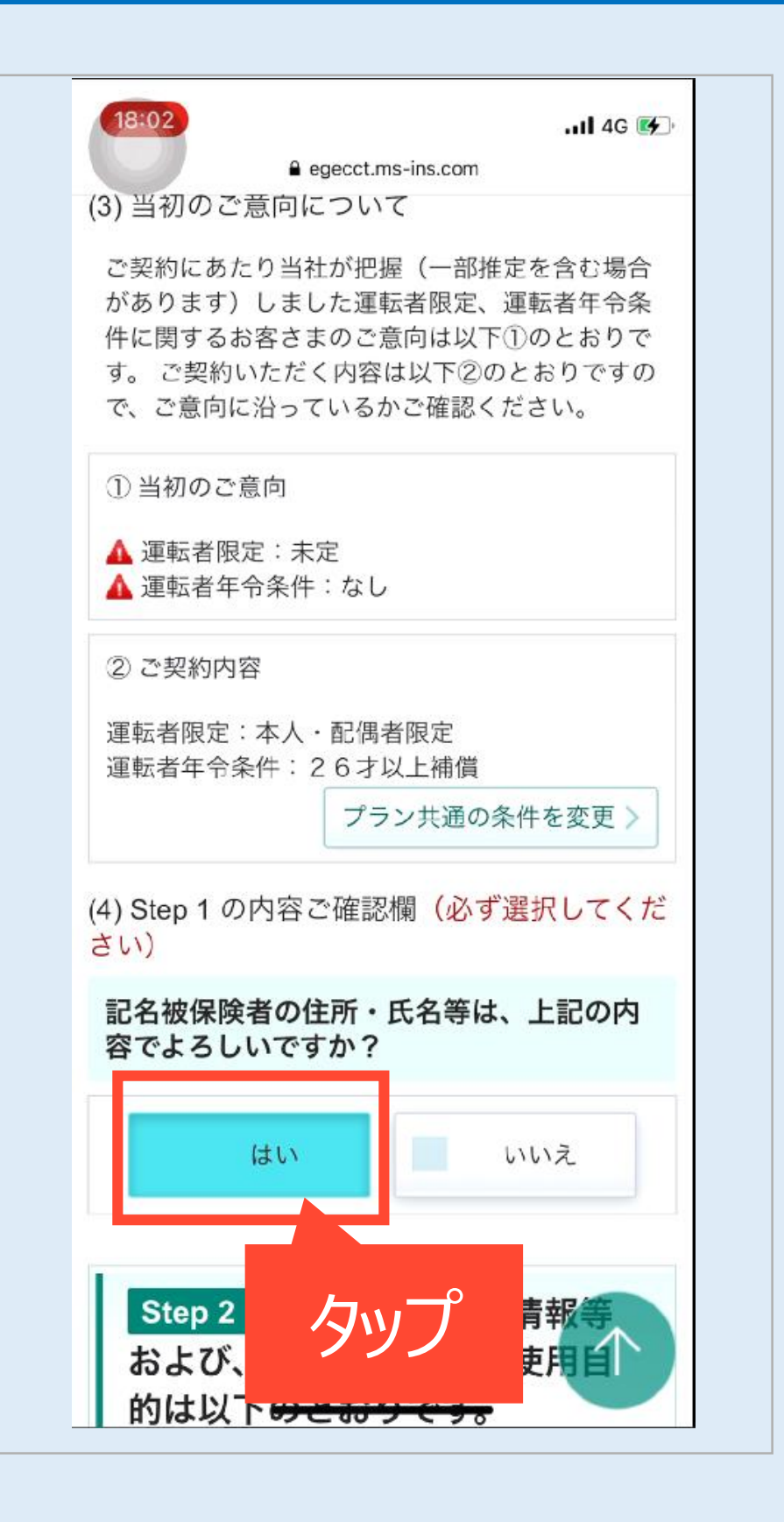

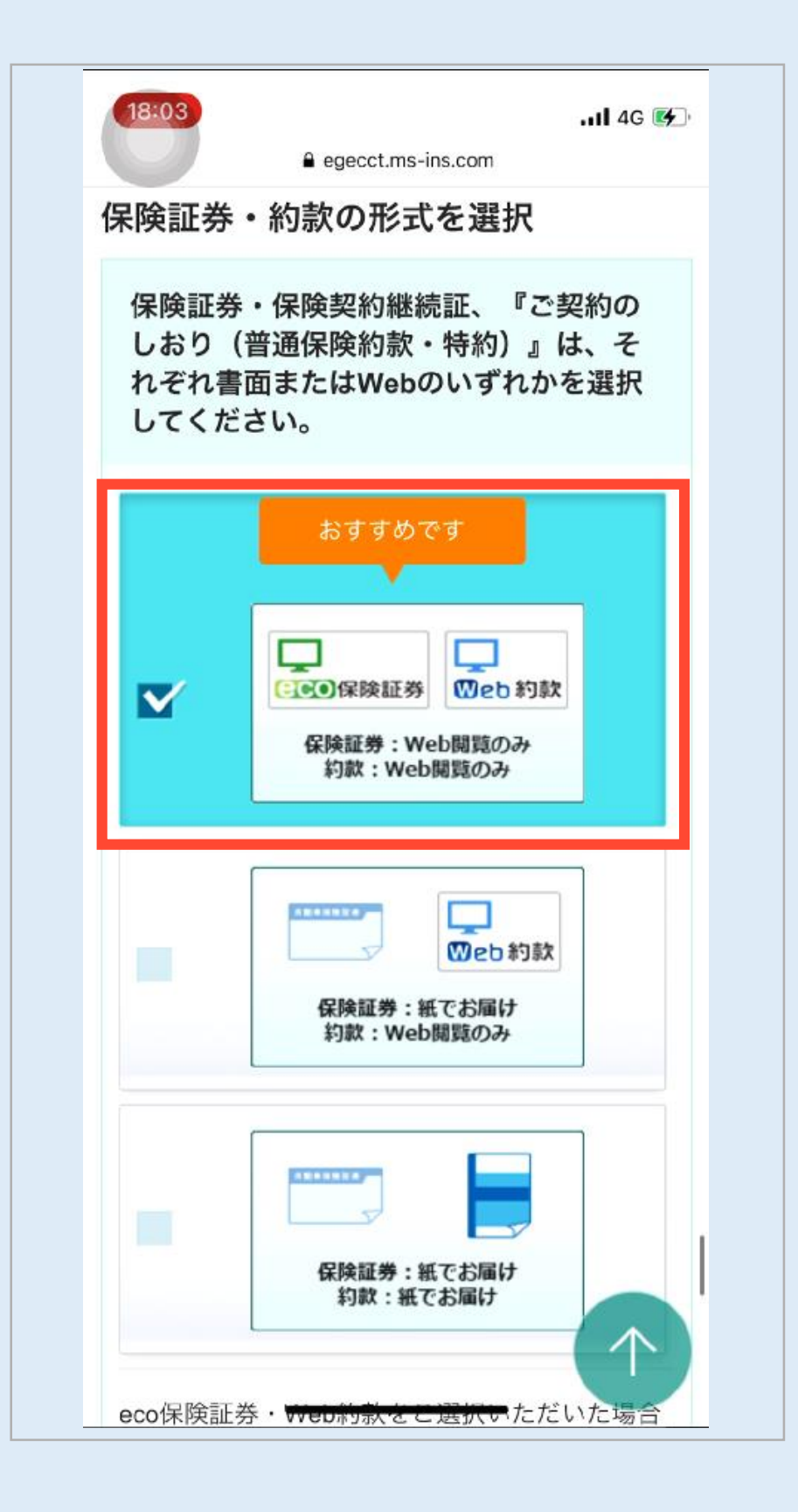

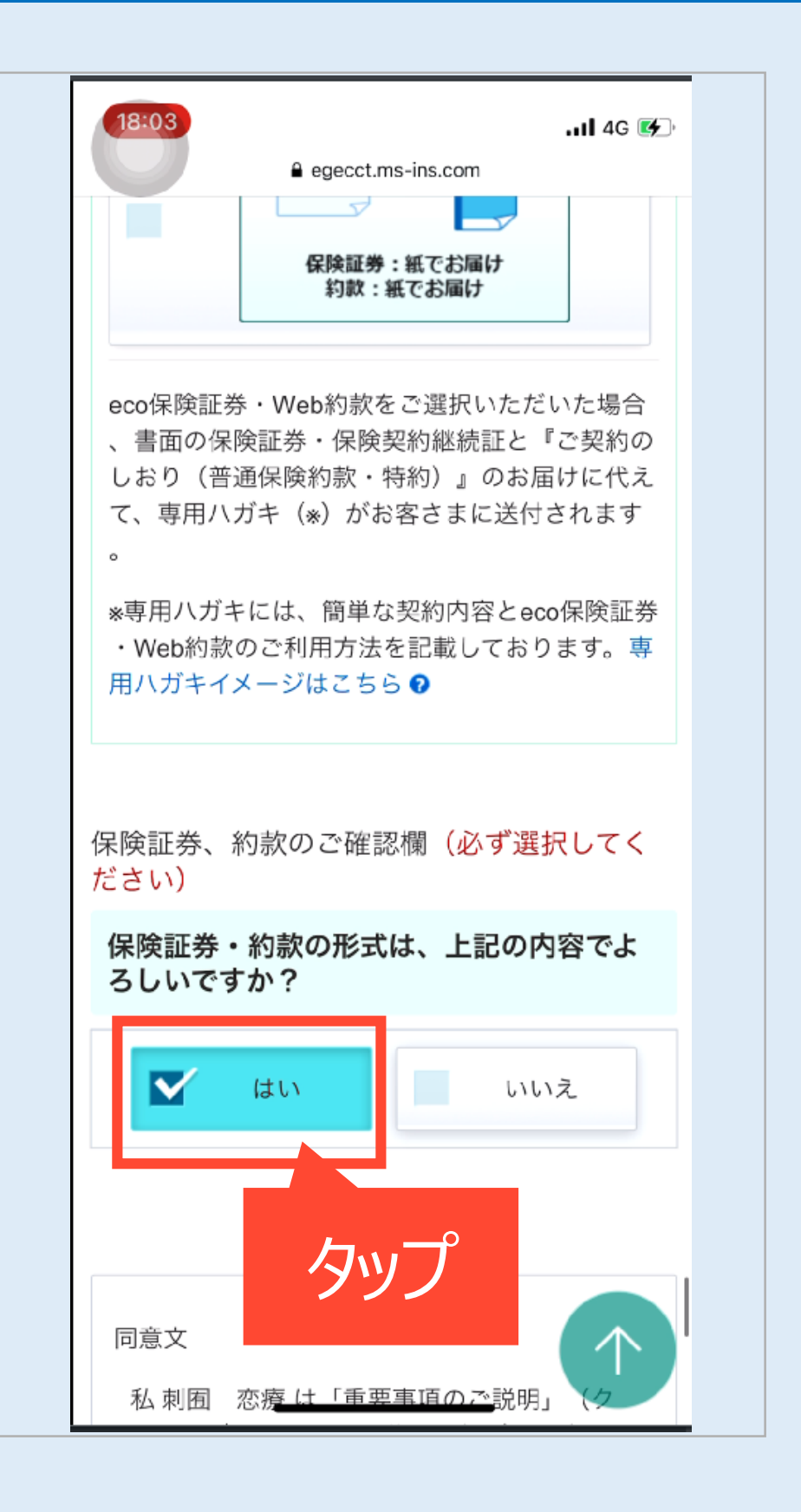

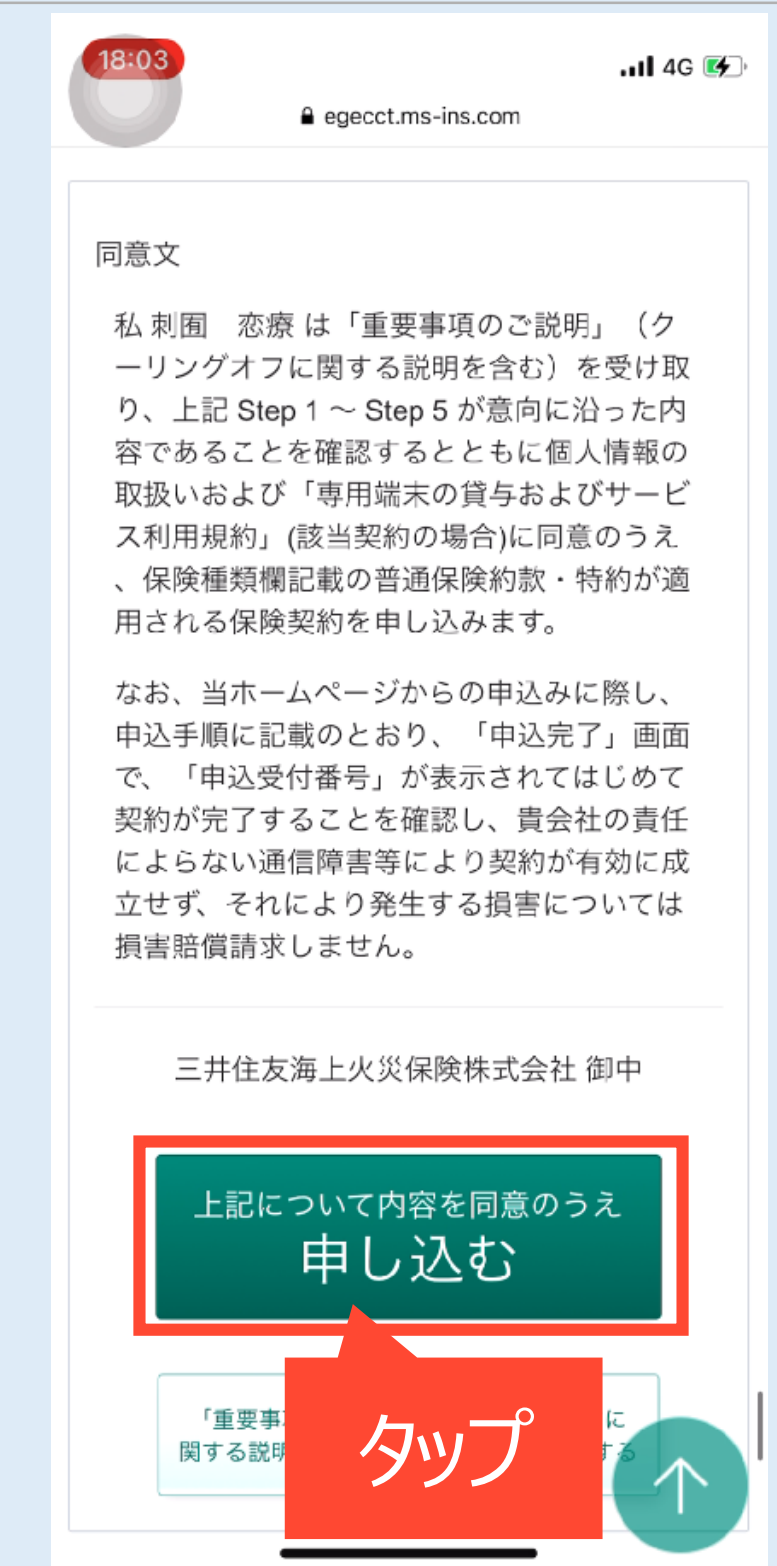

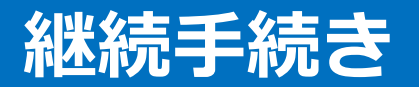

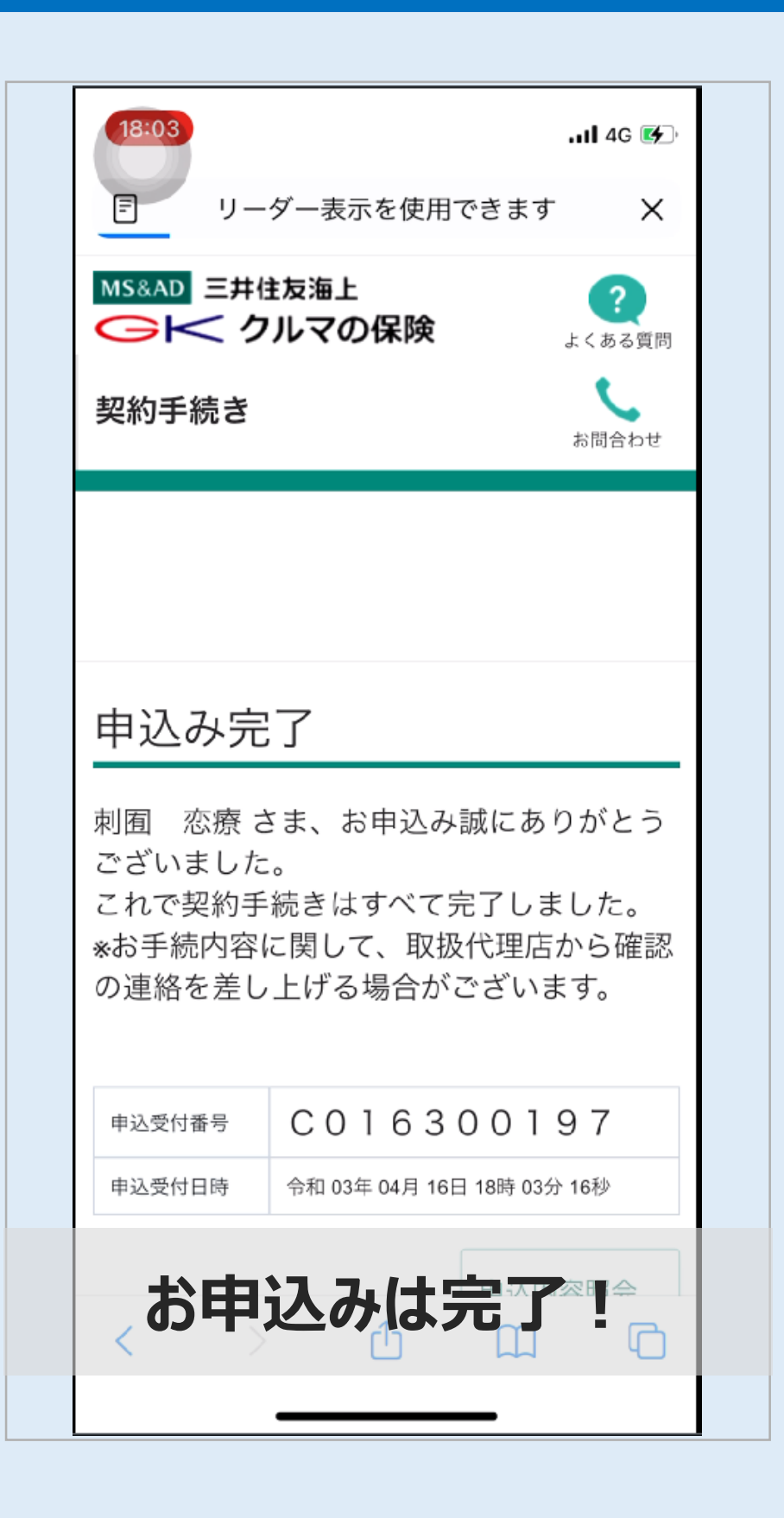

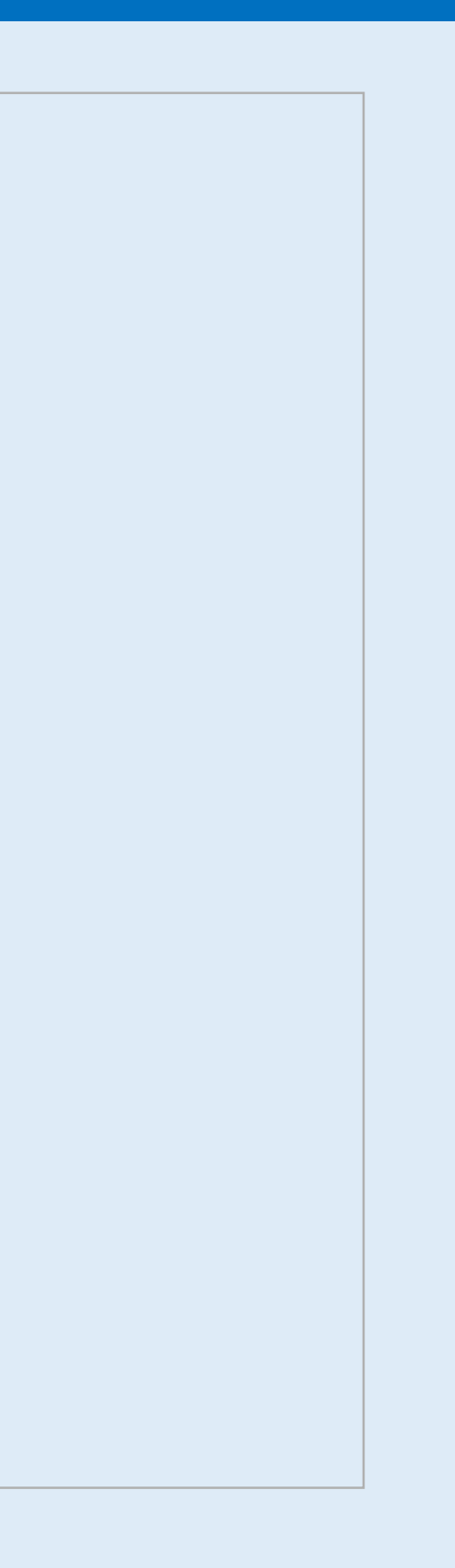